INSTRUCTIVO PARA RADICACIÓN DE PQRS (PETICIONES, QUEJAS, RECLAMOS Y SUGERENCIAS)

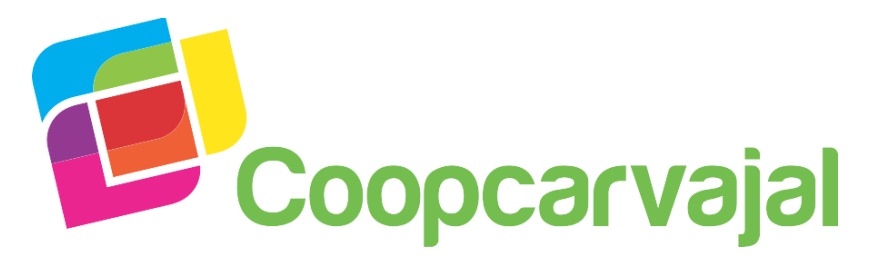

#### ¡Construyamos juntos la Cooperativa que queremos!

#### Peticiones - Quejas - Reclamos - Sugerencias

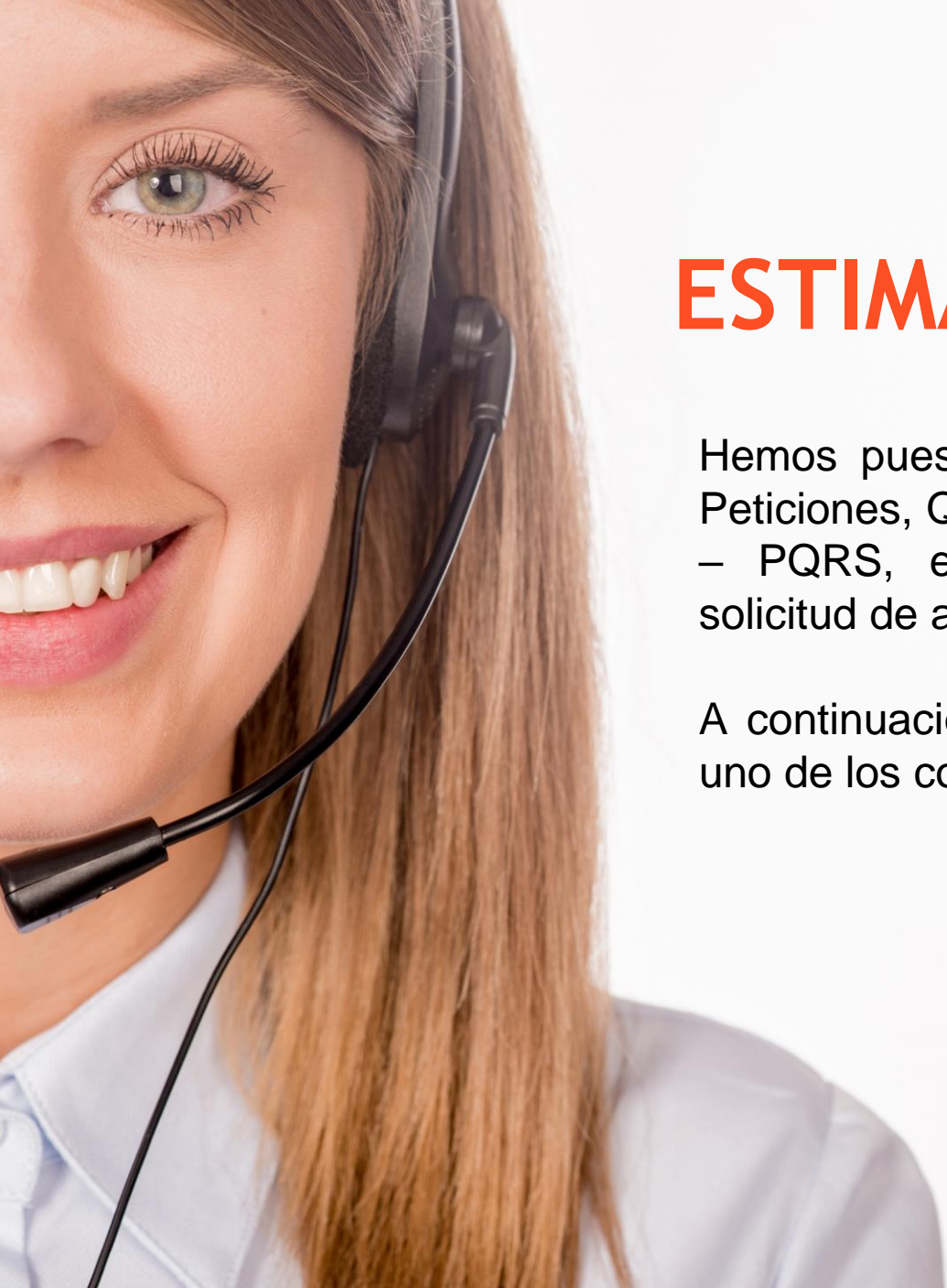

### **ESTIMADO ASOCIADO**

Hemos puesto a disposición el módulo de Peticiones, Quejas, Reclamos y Sugerencias – PQRS, en el que podría radicar su solicitud de acuerdo con el tipo y motivo.

A continuación, lo invitamos a validar cada uno de los conceptos.

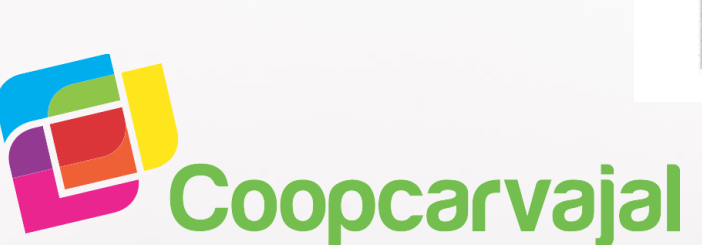

# PETICIÓN

Consiste en el derecho fundamental que tienen todas las personas para presentar solicitudes respetuosas ante las autoridades o entidades, ya sea por motivos de interés general o particular.

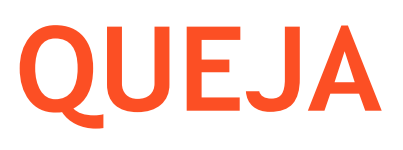

Es la manifestación de inconformidad generada en el comportamiento, en la atención o por conductas irregulares de los empleados o no cumplimiento de la oferta de servicios.

**TIPO DE PQRS** 

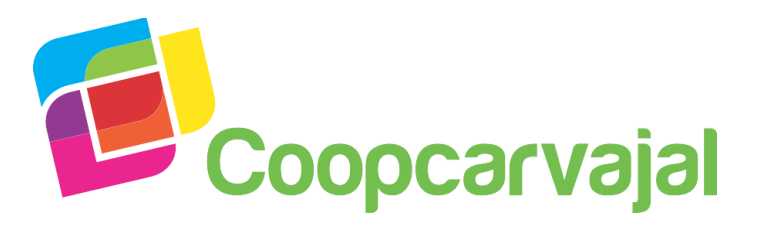

## RECLAMO

Oposiciones que se formulan a una decisión considerada injusta o inaceptable. Es la exigencia del usuario, relacionada con la prestación de los servicios que se ofrecen al público y que tiene el objeto que se revise una actuación administrativa motivo de la inconformidad y se tome una decisión.

TIPO DE PQRS

## **SUGERENCIA**

Es una propuesta presentada por un usuario para incidir en el mejoramiento de un proceso de la empresa cuyo objeto está relacionado con la prestación del servicio.

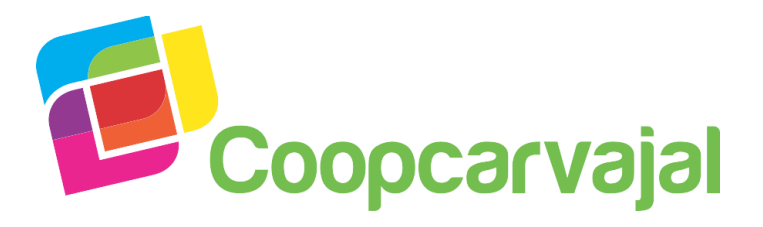

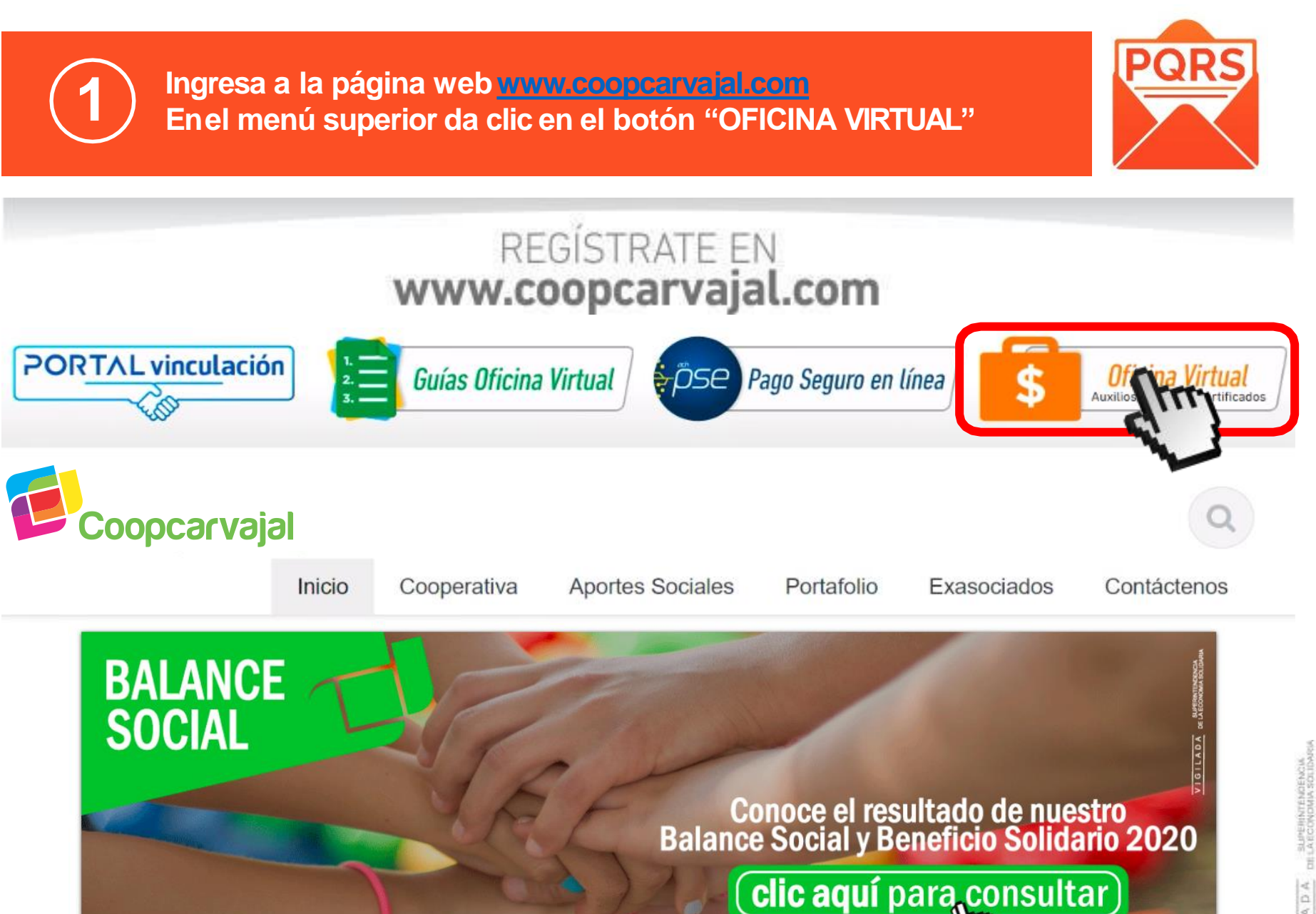

0 . . . . .

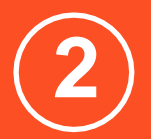

**Ingresa a la página web** <u>www.coopcarvajal.com</u> En el menú superior da clic en el botón "**OFICINA VIRTUAL**"

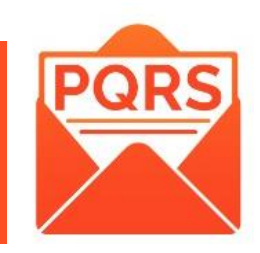

| Identificacion       Identificacion         Coopocaarvaajaal       Cave         Image: Coopocaarvaajaal       Image: Coopocaarvaajaal         Image: Coopocaarvaajaal       Image: Coopocaarvaajaal         Image: Coopocaarvaajaa | Identificacion       XXXX         Ciave       Image: Ciave         Image: Ciave       Image: Ciave         Image: Ciave       Image: Ciave         Image: Ciave       Image: Ciave         Image: Ciave       Image: Ciave         Image: Ciave       Image: Ciave         Image: Ciave       Image: Ciave         Image: Ciave       Image: Ciave         Image: Ciave       Image: Ciave         Image: Ciave       Image: Ciave         Image: Ciave       Image: Ciave         Image: Ciave       Image: Ciave         Image: Ciave       Ciave         Image: Ciave       Ciave | Coopcarva | jal                                                      | CONSULTA WEB               |
|----------------------------------------------------------------------------------------------------|----------------------------------------------------------------------------------------------------|-----------|----------------------------------------------------------|----------------------------|
| LINIX<br>Sistemas Enlinea S.A. Todos los derechos reservados 2010                                                                                                    | Sistemas Enlinea S.A. Todos los derechos reservados 2010                                                                                                    | Co        | opcarvajal                                               | Cerrar<br>Recuperar clave? |
|                                                                                                    |                                                                                                    | LINIX     | Sistemas Enlinea S.A. Todos los derechos reservados 2010 | LINIX                      |

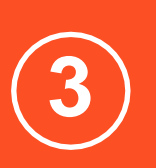

LINIX

Si necesitas recuperar la clave, digita tu número de cédula en la opción "IDENTIFICACIÓN" y da clic en el botón "RECUPERAR CLAVE".

Nota: Revisa tu correo electrónico registrado y la bandeja de SPAM o correo no deseados.

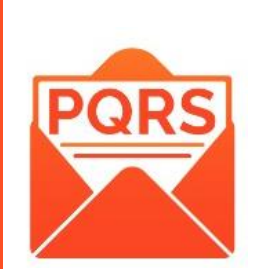

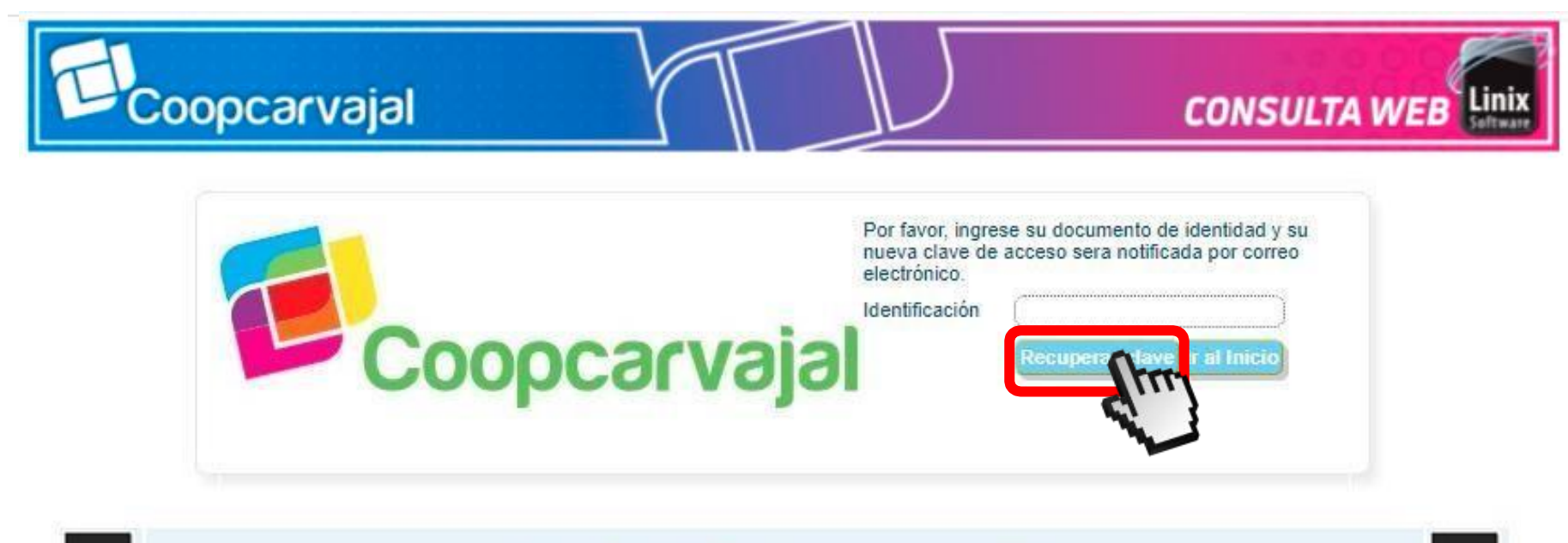

Sistemas Enlinea S.A. Todos los derechos reservados 2010

LINIX

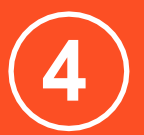

Una vez ingrese a la Oficina Virtual, debe hacer clic en el menú de "OPCIONES PARA EL CLIENTE" botón "PQRS".

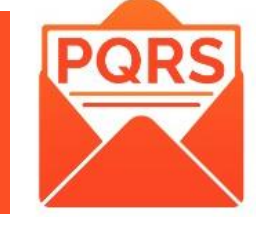

| CIONES                                           | PARA EL CLII                    | ENTE                                                                                                    |                                                                                                    |                                                                                                    |                                                                                                    |                                                                                                    |                                                                                                    |                                                                                                    |                                                                                                    |                                                                                                    |                                                                                                    | ~                                                                                                    | Cambiar mi clave                                                                                                    |
|--------------------------------------------------|---------------------------------|----------------------------------------------------------------------------------------------------|----------------------------------------------------------------------------------------------------|----------------------------------------------------------------------------------------------------|----------------------------------------------------------------------------------------------------|----------------------------------------------------------------------------------------------------|----------------------------------------------------------------------------------------------------|----------------------------------------------------------------------------------------------------|----------------------------------------------------------------------------------------------------|----------------------------------------------------------------------------------------------------|----------------------------------------------------------------------------------------------------|----------------------------------------------------------------------------------------------------|----------------------------------------------------------------------------------------------------|
| Mis productos y Cambio Obt<br>servicios Sucursal |                                 | btener productos y Certificaciones y<br>servicios descargas                                                                                        |                                                                                                    | PQRS Pagos y<br>Transferencias                                                                                                    |                                                                                                    | Mis Tareas<br>pendientes                                                                                                    |                                                                                                    | Mis Datos<br>Personales                                                                                                    | Estado d<br>cuenta                                                                                                    | le Fir<br>Pa                                                                                                    |                                                                                                    |                                                                                                    |                                                                                                    |
| portes                                           | Ahorros                         | Créditos                                                                                                    | CDATS                                                                                                    | Seguros y<br>Servicios                                                                                                    | Tarjetas                                                                                                    | Otras<br>Obligaciones                                                                                                    | Descu                                                                                                    | deudas                                                                                                    | Novedades                                                                                                    | Garantias                                                                                                    |                                                                                                    |                                                                                                    |                                                                                                    |
| Aportes                                          | 5                               |                                                                                                    |                                                                                                    |                                                                                                    |                                                                                                    |                                                                                                    | -                                                                                                    |                                                                                                    |                                                                                                    |                                                                                                    |                                                                                                    |                                                                                                    |                                                                                                    |
| tinuacio                                         | n se detallan                   | los Aportes y                                                                                                    | / Ahorros P                                                                                                    | ermanentes                                                                                                    |                                                                                                    |                                                                                                    |                                                                                                    |                                                                                                    |                                                                                                    |                                                                                                    |                                                                                                    |                                                                                                    |                                                                                                    |
| Obligad                                          | ción                            | Descripción                                                                                                    | obligación                                                                                                    | Page                                                                                                    | mensual                                                                                                    | Saldo a                                                                                                    | I corte                                                                                                    | Pendiente<br>de pago                                                                                                    |                                                                                                    | Fecha de<br>Vencimiento                                                                                                    | Valor pró<br>vencimi                                                                                                    | ximo<br>ento                                                                                                    | Solicitud de Retiro                                                                                                    |
| 2490298                                          | AF                              | PORTES ORDI                                                                                                    | NARIOS                                                                                                    |                                                                                                    | \$41,840.                                                                                                    | 00                                                                                                    | \$681,561.00                                                                                                    |                                                                                                    | \$.00                                                                                                    | 07/15/2021                                                                                                    |                                                                                                    | \$20,920.00                                                                                                    | ~                                                                                                    |
|                                                  |                                 | Total apo                                                                                                    | ortes y ahor                                                                                                    | ros                                                                                                    | \$41,840.                                                                                                    | 00                                                                                                    | \$681,561.00                                                                                                    |                                                                                                    | \$.00                                                                                                    |                                                                                                    |                                                                                                    | \$20,920.00                                                                                                    |                                                                                                    |
|                                                  | Aportes<br>Obligation<br>Clones | Mis productos y servicios         portes         Ahorros         Aportes         tinuacion se detallan         Obligación         2490298       AF | CIONES PARA EL CLIENTE Mis productos y Sucurs Dortes Ahorros Créditos Aportes tinuacion se detallan los Aportes y Obligación Descripción 2490298 APORTES ORDI Total apo | CIONES PARA EL CLIENTE         Mis productos y servicios       Cambio Sucursal       Ob         portes       Ahorros       Créditos       CDATS         Aportes       Entroportes y Ahorros P       Obligación       Descripción obligación         2490298       APORTES ORDINARIOS       Total aportes y ahor | CIONES PARA EL CLIENTE         Mis productos y servicios       Cambio Sucursal       Obtener producto servicios         portes       Ahorros       Créditos       CDATS       Seguros y Servicios         Aportes       Créditos       CDATS       Seguros y Servicios         Obligación       Descripción obligación       Pago         2490298       APORTES ORDINARIOS       Total aportes y ahorros | CIONES PARA EL CLIENTE         Mis productos y servicios       Cambio Sucursal       Obtener productos y servicios       Cer         portes       Ahorros       Créditos       CDATS       Seguros y Servicios       Tarjetas         Aportes       Envicion se detallan los Aportes y Ahorros Permanentes       Obligación       Descripción obligación       Pago mensual         2490298       APORTES ORDINARIOS       \$41,840.         Total aportes y ahorros       \$41,840. | CIONES PARA EL CLIENTE         Mis productos y servicios       Cambio Sucursal       Obtener productos y servicios       Certificaciones y descargas         portes       Ahorros       Créditos       CDATS       Seguros y Servicios       Tarjetas       Obligaciones         Aportes       Etinuacion se detallan los Aportes y Ahorros Permanentes       Obligación       Pago mensual       Saldo a         Obligación       Descripción obligación       Pago mensual       Saldo a         2490298       APORTES ORDINARIOS       \$41,840.00       Total aportes y ahorros       \$41,840.00 | CIONES PARA EL CLIENTE         Mis productos y servicios       Cambio Sucursal       Obtener productos y servicios       Certificaciones y descargas       PQRS         portes       Ahorros       Créditos       CDATS       Seguros y Servicios       Tarjetas       Obligaciones       Descursal         Aportes       Envicion       Secursal       Versas       Descursal       Descursal       Descursal         Obligación       Descripción obligación       Pago mensual       Saldo al corte         2490298       APORTES ORDINARIOS       \$41,840.00       \$681,561.00         Total aportes y ahorros       \$41,840.00       \$681,561.00 | CIONES PARA EL CLIENTE         Mis productos y servicios       Cambio Sucursal       Obtener productos y servicios       Certificaciones y descargas       PQRS Pagos y Transferencias         portes       Ahorros       Créditos       CDATS       Seguros y Servicios       Tarjetas       Obligaciones       Descurdedudas         Aportes       Abortes       Obligación       Pago mensual       Saldo al corte       Pendiente de pago         Obligación       Descripción obligación       Pago mensual       Saldo al corte       Pendiente de pago         2490298       APORTES orDINARIOS       \$41,840.00       \$681,561.00 | CIONES PARA EL CLIENTE         Mis productos y servicios       Cambio Sucursal       Obtener productos y servicios       Certificaciones y descargas       PQRS       Pagos y Transferencias       Mis per per per per per per per per per per | CONES PARA EL CLIENTE         Mis productos y servicios       Cambio servicios       Obtener productos y servicios       Certificaciones y descargas       PQRS ransferencias       Pagos y ransferencias       Mis Tareas pendientes         portes       Ahorros       Créditos       CDATS       Seguros y Servicios       Tarjetas       Obligaciones       Descuertes       Novedades       Consulta Garantias         Aportes         tinuacion se detallan los Aportes y Ahorros Permanentes         Obligación       Descripción obligación       Pago mensual       Saldo al corte       Pendiente de pago       Fecha de Vencimiento         2490298       APORTES ORDINARIOS       \$41,840.00       \$681,561.00       \$.00       07/15/2021         Total aportes y ahorros       \$41,840.00       \$681,561.00       \$.00       \$.00 | Mis productos y servicios       Cambio Sucursal       Obtener productos y servicios       Certificaciones y descargas       PQRS Transferencias       Mis Tareas pendientes       Mis Datos Personales         portes       Ahorros       Créditos       CDATS       Seguros y Servicios       Tarjetas       Obligaciones       Descurdedas       Novedades       Consulta Garantias         Aportes | Mis productos y servicios       Cambio Sucursal       Obtener productos y servicios       Certificaciones y descargas       PQR S ransferencias       Pago s y Transferencias       Mis Tareas pendientes       Mis Datos Personales       Estado de cuenta         portes       Ahorros       Créditos       CDATS       Seguros y Servicios       Tarjetas       Obligaciones       Descur deudas       Novedades       Consulta Garantias       Consulta         Aportes       Créditos Aportes y Ahorros Permanentes       Valor próximo       Vencimiento       Vencimiento       Vencimiento         Obligación       Descripción obligación       Pago mensual       Saldo al corte       Pendiente de pago       Fecha de Vencimiento       Vencimiento         2490298       APORTES ORDINARIOS       \$41,840.00       \$681,561.00       \$.00       07/15/2021       \$20,920.00         Total aportes y ahorros       \$41,840.00       \$681,561.00       \$.00       \$.00       \$20,920.00 |

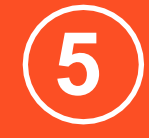

Después de dar clic en el botón "PQRS" se desplegará un menú, en el cual debe hacer clic en "NUEVA PQRS".

#### **OPCIONES PARA EL CLIENTE**

🔜 Cambiar mi clave

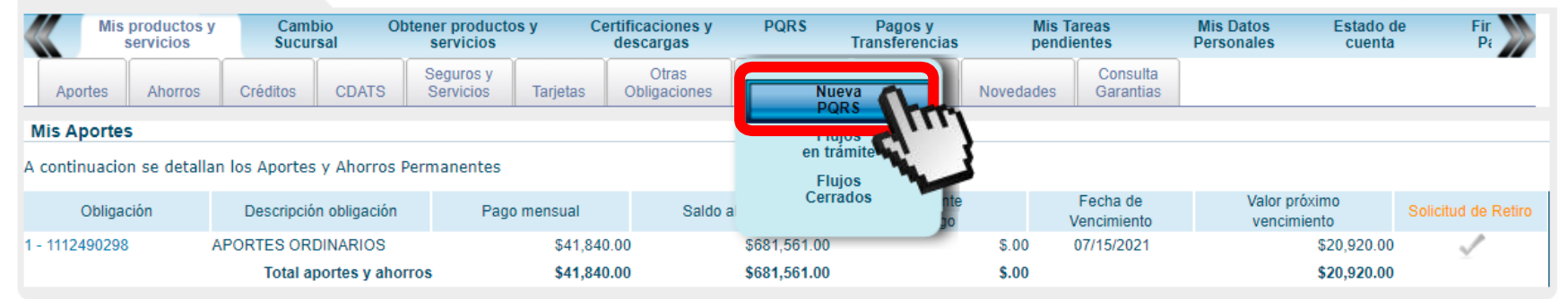

6

El sistema abrirá una nueva pestaña para la "**NUEVA PQRS**". Para radicar la solicitud de PQRS, debe tener claridad en el tipo y motivo por la cual se encuentra radicando.

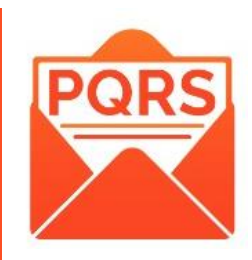

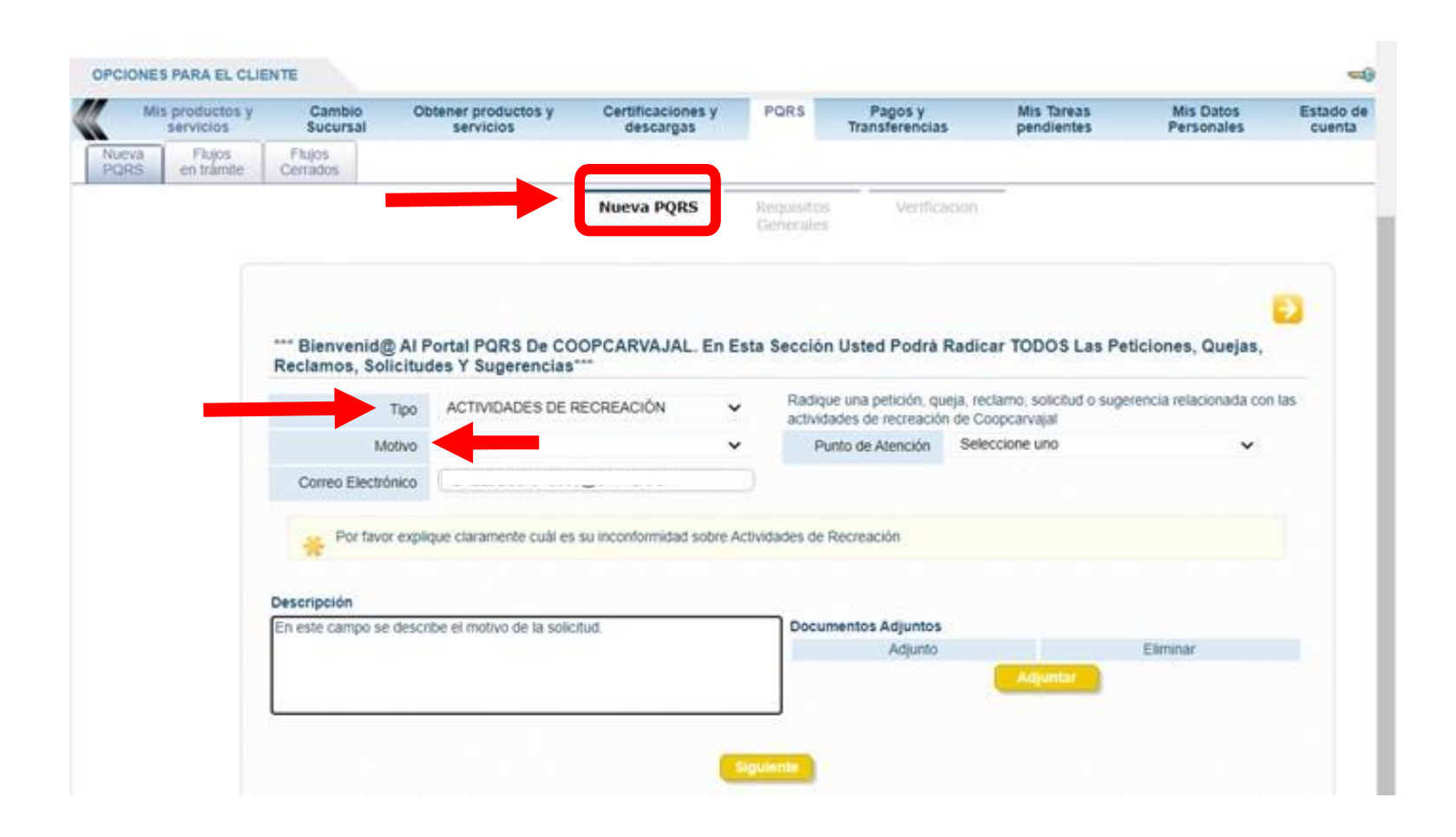

Para seleccionar el tipo de solicitud, debe hacer clic en Se desplegará una lista, la cual debe dar clic si es una Petición, Queja, Reclamo, Solicitud o Sugerencia.

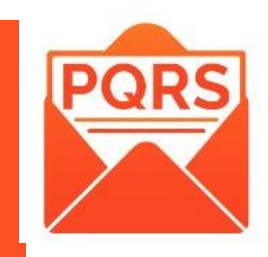

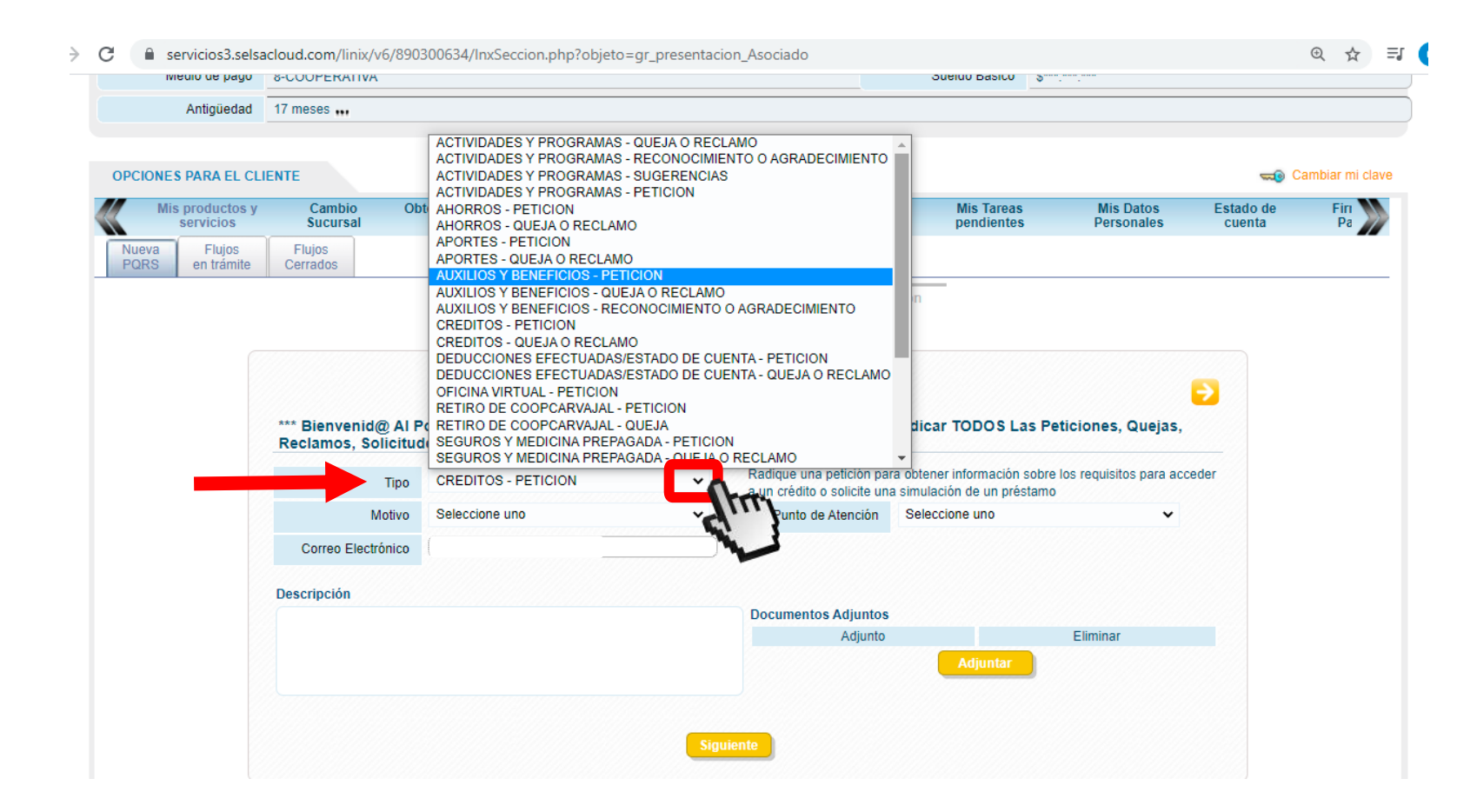

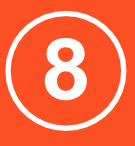

Para seleccionar el motivo de solicitud, debe hacer clic en Se desplegará una lista, la cual debe seleccionar de acuerdo con su solicitud.

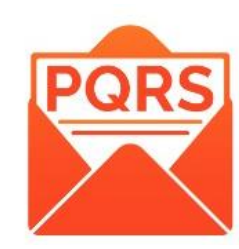

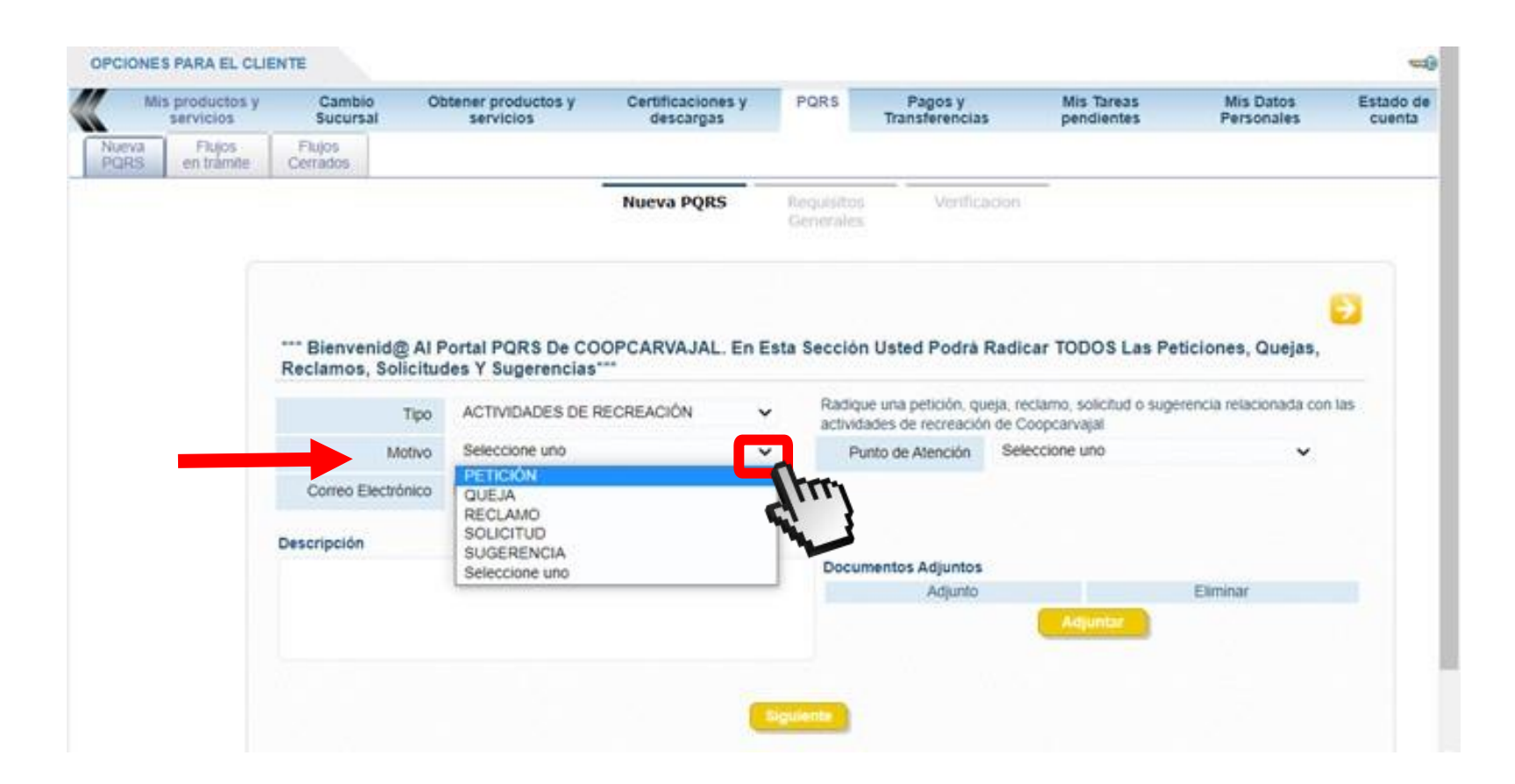

#### Para seleccionar el punto a atención de su solicitud, debe

hacer clic en 🐱

9

Se desplegará una lista, en la cual debe hacer clic, seleccionando el punto de atención.

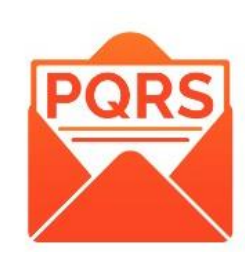

| M             | lis productos y<br>servicios | Cambio C<br>Sucursal                    | btener productos y servicios            | Certificaciones y<br>descargas | PQRS Pagos y<br>Transferencias                                                                                                    | Mis Tareas<br>pendientes                                                                                                    | Mis Datos<br>Personales  | Estado de<br>cuenta | Fin<br>Pa |
|---------------|------------------------------|-----------------------------------------|-----------------------------------------|--------------------------------|----------------------------------------------------------------------------------------------------|----------------------------------------------------------------------------------------------------|--------------------------|---------------------|-----------|
| lueva<br>PQRS | Flujos<br>en trámite         | Flujos<br>Cerrados                      |                                         |                                |                                                                                                    |                                                                                                    |                          |                     |           |
|               |                              |                                         |                                         | Nueva PQRS                     | Requisitos Verifica<br>Generales                                                                                                    | acion                                                                                                    |                          |                     |           |
|               |                              |                                         |                                         |                                |                                                                                                    |                                                                                                    |                          | •                   |           |
|               |                              | *** Bienvenid@ Al<br>Reclamos, Soliciti | Portal PQRS De CO<br>udes Y Sugerencias | OOPCARVAJAL. En E              | Esta Sección Usted Podrá                                                                                                    | Radicar TODOS Las Petic                                                                                                    | ciones, Quejas,          | ,                   |           |
|               |                              | Tipo                                    | OFICINA VIRTUAL                         | - PETICION V                   | Radique su solicitud de t                                                                                                    | ratamiento de datos personales                                                                                                    | 1                        |                     |           |
|               |                              | Motivo                                  | Seleccione uno                          |                                | Punto de Atención                                                                                                    | Seleccione uno                                                                                                    | ~                        | Trees.              |           |
|               |                              |                                         |                                         |                                | and the second second se | Seleccione uno                                                                                                    |                          | 1/                  |           |
|               |                              | Correo Electrónico                      |                                         |                                |                                                                                                    | Distrito Cali - Oficina Santa M                                                                                                    | Nónica 📢                 | 2 3                 |           |
|               |                              | Correo Electrónico<br>Descripción       |                                         |                                | Documentos Adjuntos                                                                                                    | Distrito Cali - Oficina Santa M<br>Distrito Cali - Oficina Acopi Yu<br>Distrito Cali - Planta 1 y Plant<br>Distrito Bogotá<br>Distrito Medellin                                              | Nónica<br>umbo<br>ta 2   |                     |           |
|               |                              | Correo Electrónico<br>Descripción       |                                         |                                | Documentos Adjuntos<br>Adjunto                                                                                                    | Distrito Cali - Oficina Santa M<br>Distrito Cali - Oficina Acopi Yu<br>Distrito Cali - Planta 1 y Plant<br>Distrito Bogotá<br>Distrito Medellin<br>Distrito Barranquilla<br>Ofisici de detec | Nónica M<br>umbo<br>ta 2 | No.                 |           |
|               |                              | Correo Electrónico<br>Descripción       |                                         |                                | Documentos Adjuntos<br>Adjunto                                                                                                    | Distrito Cali - Oficina Santa M<br>Distrito Cali - Oficina Acopi Yu<br>Distrito Cali - Planta 1 y Plant<br>Distrito Bogotá<br>Distrito Barranquilla<br>Oficial de datos                      | lónica<br>umbo<br>ta 2   | Non and             |           |
|               |                              | Correo Electrónico<br>Descripción       |                                         |                                | Documentos Adjuntos<br>Adjunto                                                                                                    | Distrito Cali - Oficina Santa M<br>Distrito Cali - Oficina Acopi Yu<br>Distrito Cali - Planta 1 y Plant<br>Distrito Bogotá<br>Distrito Medellin<br>Distrito Barranquilla<br>Oficial de datos | lónica<br>umbo<br>ta 2   |                     |           |
|               |                              | Correo Electrónico<br>Descripción       |                                         |                                | Documentos Adjuntos<br>Adjunto                                                                                                    | Distrito Cali - Oficina Santa M<br>Distrito Cali - Oficina Acopi Yu<br>Distrito Cali - Planta 1 y Plant<br>Distrito Bogotá<br>Distrito Barranquilla<br>Oficial de datos                      | lónica<br>umbo<br>ta 2   |                     |           |

Una vez haya seleccionado el "TIPO", "MOTIVO" y "PUNTO DE ATENCIÓN", debe hacer clic en el recuadro "DESCRIPCIÓN". En este campo, debe describir el motivo de la solicitud a detalle. Después de finalizar, debe hacer clic en el botón "SIGUIENTE".

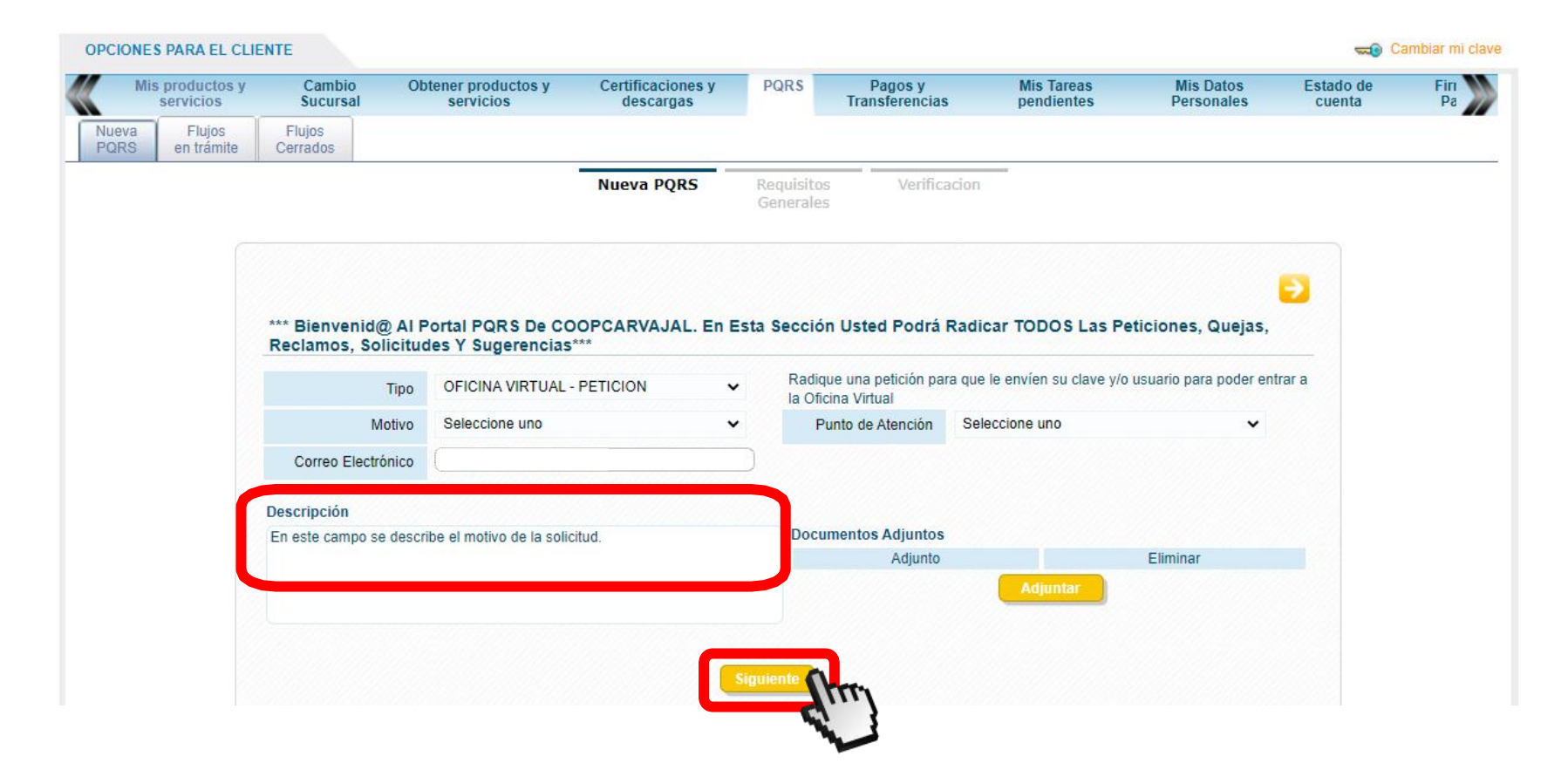

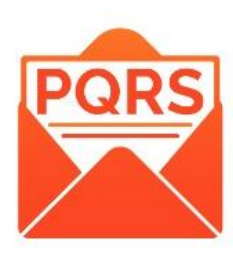

### En la ventana "**REQUISITOS GENERALES**" debe hacer clic en "**SIGUIENTE**"

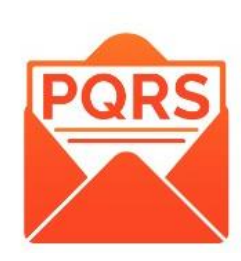

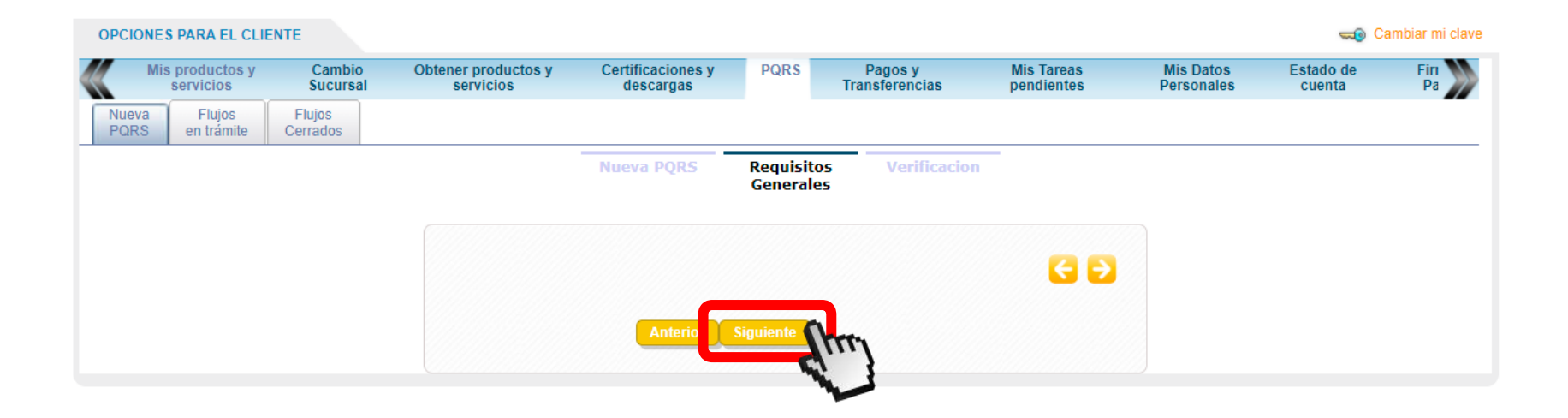

(12)

En la ventana "VERIFICACIÓN" debe validar que la información Del cuadro sea correcta. En caso de no serlo, debe hacer clic en "ANTERIOR" para modicarlo.

Para continuar, debe hacer clic en "FINALIZAR".

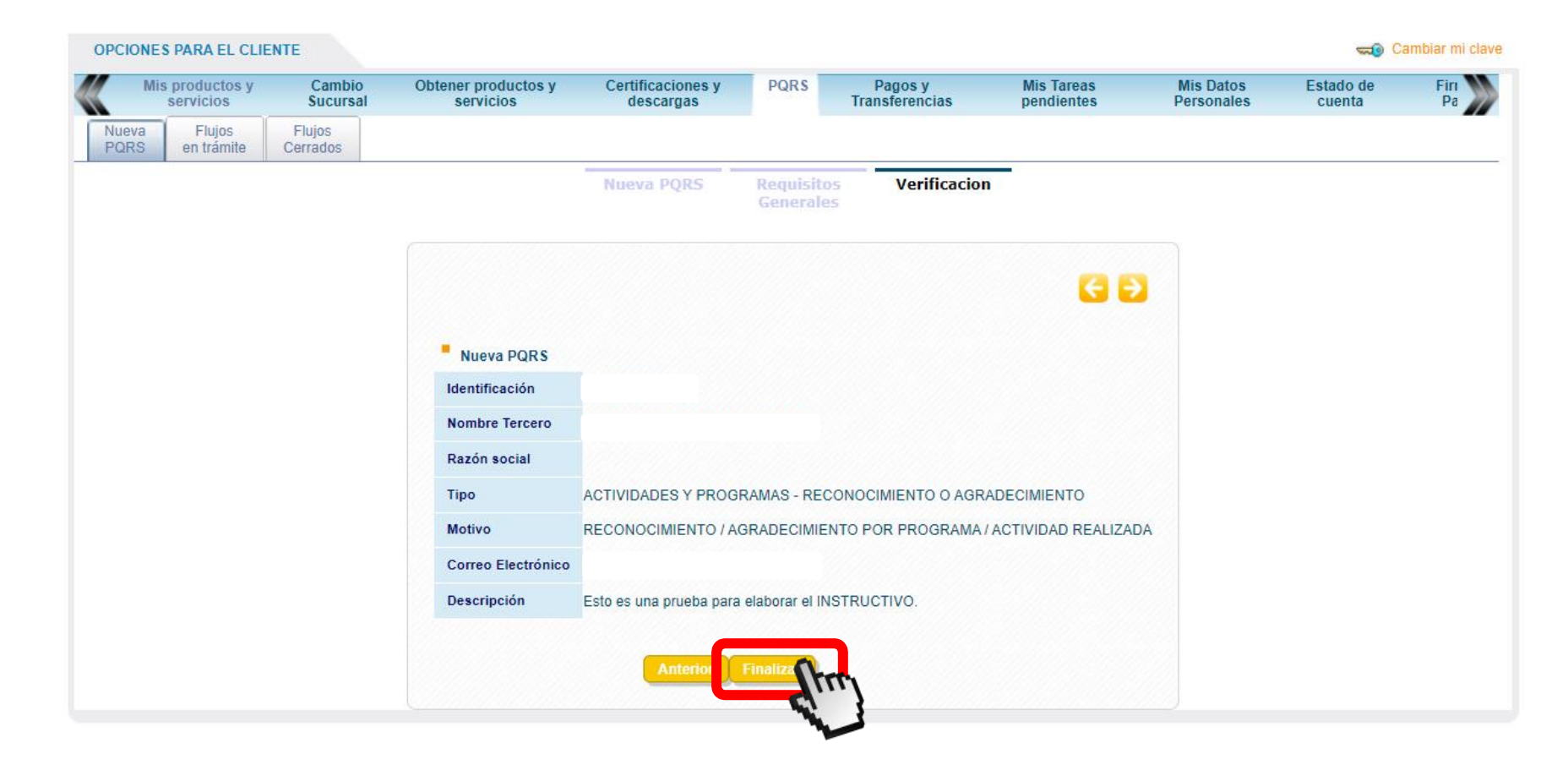

(13)

Para finalizar con el proceso, el sistema le dará un código de radicación, con el que podrá consultar el estado de su solicitud. Una vez verifique la información del cuadro, debe dar clic en "FINALIZAR".

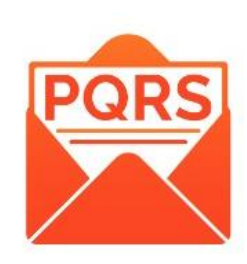

| Nombre del Parámetro                                   | Valor                                                                       |
|--------------------------------------------------------|-----------------------------------------------------------------------------|
| Fecha de solicitud                                     | 07/09/2021                                                                  |
| Código Interno del cliente (K_IDTERC)                  | 77443                                                                       |
| Nombre del cliente                                     |                                                                             |
| Tipo de la Incidencia                                  | RACT-ACTIVIDADES Y PROGRAMAS - RECONOCIMIENTO O AGRADECIMIENTO              |
| Motivo de la Incidencia                                | RACT-001-RECONOCIMIENTO / AGRADECIMIENTO POR PROGRAMA / ACTIVIDAD REALIZADA |
| Punto de atencion de Incidencia                        | 01-Distrito Cali - Oficina Santa Mónica                                     |
| Descripcion                                            | Esto es una prueba para elaborar el INSTRUCTIVO.                            |
| Fecha de Registro de la Incidencia                     | 07/09/2021                                                                  |
| Correo                                                 |                                                                             |
| Sucursal                                               | 1                                                                           |
| Canal de Recepcion de la Incidencia                    | 01-PAGINA WEB                                                               |
| Plazo                                                  | 1                                                                           |
| Presentar Registro                                     | Υ                                                                           |
| Estado en que se encuentra la Incidencia               | EP                                                                          |
| Código del Cliente o Identificación                    |                                                                             |
| Funcionalidad que va a iniciar el proceso de solicitud | 7                                                                           |
| Ciudad                                                 | CALI                                                                        |
| Telefono fijo del Cliente                              | 4863707 ext: 20436                                                          |
| Numero de telefono movil de correspondencia            |                                                                             |
| Direccion del Cliente                                  | CL 29 NORTE No 6 A 40                                                       |
| Clase de la incidencia                                 | RECONOCIMIENTO / AGRADECIMIENTO POR PROGRAMA / ACTIVIDAD REALIZADA          |
| Código de la incidencia                                | 2208                                                                        |
| Código del detalle de la incidencia                    | 13138                                                                       |
| Fecha estimada de solucion                             | 07/12/2021                                                                  |
| Codigo de respuesta de la validacion de los datos      | MANUAL                                                                      |

mprimir

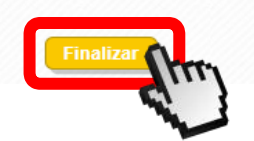